# 日歯生涯研修事業 「ICカード用研修受付ソフト」 インストール手順書

(Windows 7用)

# 日本歯科医師会

| Γ  | IC カード用研修受付ソフト」の Windows 7 へのインストール手順 |   |
|----|---------------------------------------|---|
| 1. | インストール前の確認事項                          |   |
| 2. | インストール手順の概略説明                         |   |
| 3. | 新規インストール                              | 5 |
| 4. | 既に「IC カード用研修受付ソフト」がインストールされている場合      |   |
| 5. | アプリケーションの削除方法                         |   |

「IC カード用研修受付ソフト」の Windows 7 へのインストール手順

「IC カード用研修受付ソフト」のインストールを行います。 本インストール手順書は Windows 7 用 の手順書です。

#### 1. インストール前の確認事項

インストールの前に、次のことを確認してください。

- コンピュータにソフトウェアをインストールすることが許可されている「権限を持ったユーザ(例: Administrator 等)」にて、当該コンピュータにログインできることを確認して下さい。
   「権限を持ったユーザ」や、そのユーザの「パスワード」がわからない場合は、そのコンピュータの管理 者の方にお尋ね下さい。
- コンピュータが、以下のインストール条件を満たしていることを確認して下さい。

| OS        | • Windows 7 Home Basic 32 bit (x86) , 64bit  |
|-----------|----------------------------------------------|
|           | •Windows 7 Home Premium 32 bit (x86) , 64bit |
|           | •Windows 7 Professional 32 bit (x86) , 64bit |
|           | •Windows 7 Enterprise 32 bit (x86) , 64bit   |
|           | •Windows 7 Ultimate 32 bit (x86) , 64bit     |
|           | ※ 上記 OS の他に準備すべき製品(MS-Office など)はありません。      |
| 言語        | 上記 OS の日本語                                   |
| PC        | ・上記 OS の動作条件を満たした PC/AT 互換機                  |
|           | ※ 但し、コンピュータ本体のメーカが USB ポートの動作を保障している         |
|           | 機種に限ります。                                     |
| CPU クロック数 | 600MHz 以上 (800MHz 以上を推奨)                     |
| メモリ容量     | 256MB 以上                                     |
| ハードディスク容量 | 400MB 以上の空き容量があること                           |
|           | ※ 空き容量が足りない場合は、不要なファイルを削除するなどして、空            |
|           | き容量を確保してからインストールを実施してください。                   |
| 画面解像度     | 800×600 ピクセル以上                               |

● コンピュータに FeliCa ポート/パソリ(カードリーダ)が接続されていないことを確認して下さい。

● 全てのアプリケーションを終了させてからインストールを行ってください。

#### 2. インストール手順の概略説明

- ・インストールを開始するとセットアップ画面が表示されます。画面の指示に従って操作を行って下さい。
- ・インストールの途中でコンピュータの再起動を促す画面が表示された場合は、指示に従ってコンピュータを 再起動してください。再起動後は [IC カード用研修受付ソフト]のインストール画面が自動的に表示され るので、引き続き作業を行って下さい。

### 3. 新規インストール

#### SETUP1.

**E-system**より、「ICカード用研修受付ソフト」のインストール用ファイル (「AttendSeminar\_Install\_Win7.EXE」)を取得し、そのファイルを当該コンピュータの任意のフォルダ にコピーします。

【以下に、「IC カード用研修受付ソフト」の設定に必要なファイルの、*E-system* からの取得方法を示します】

(1) *E-system*の「メニュー」から「IC カード用研修受付ソフト」をクリックします。

|                                                                                                    | Japan Der | 公益社団法人 日本<br>JDA E-sy<br>stal Association | 、歯科医師会<br>V <b>Stem</b><br>Education | System | 日歯生涯研修登録システム |
|----------------------------------------------------------------------------------------------------|-----------|-------------------------------------------|--------------------------------------|--------|--------------|
| ログインユーザー                                                                                                    |           |                                           |                                      |        |              |
| 都道府県歯科医師会TK                                                                                                    | お知らせ      |                                           |                                      |        |              |
| メニュー           ▶ 所属会局の履修状況を確認         泳結データグウンロード           ▶ 術館会情報の管理         過去の研修会情報一覧           ▶ 過去の研修会情報一覧         週代会者報号           ▶ ボスワード変更         ● パスクード面積受付ソフト           ▶ 対社 ユニニング語案         ● 所属会員データの確認           ▶ 履修データ取込み         ■ 履修データ取込み           ▶ 爆修データ取込み         ■ 履修データ取込み           ▶ メールアドレス修正 | D         |                                           |                                      |        |              |
| <u>ガイダンス一覧</u>                                                                                                    |           |                                           |                                      |        |              |

- (2) 「IC カード用研修受付ソフト」の設定に必要な、以下のファイルをダウンロードします。
  - ①「インストール手順書」
  - ②「プログラム」 ⇒ インストール用ファイル(AttendSeminar\_Install\_Win7.EXE)のことです ③「操作説明書」

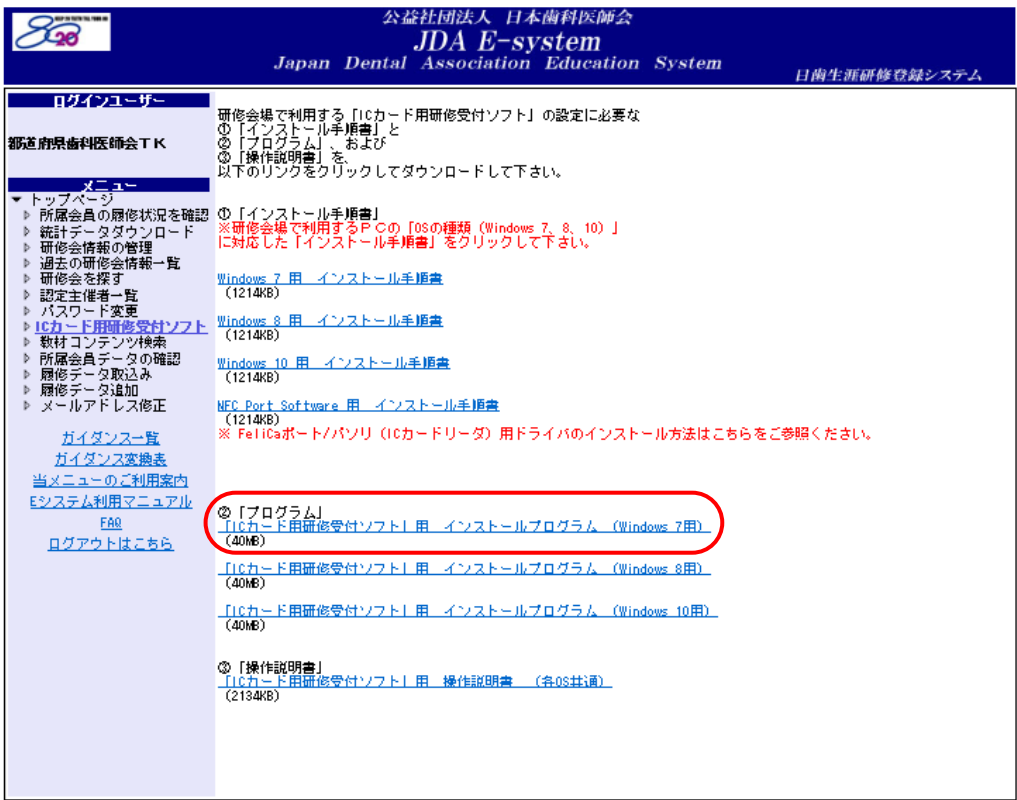

Copyright(C) 2008 Japan Dental Association. All Rights Reserved.

(3) 『「ICカード用研修受付ソフト」用 インストールプログラム (Windows7用)』をクリックすると、 以下の画面が表示されます。 「保存」ボタンを押し「名前を付けて保存」を押してください。

|                                                                               |   | 保存(S)       |  |
|-------------------------------------------------------------------------------|---|-------------|--|
|                                                                               |   | 名前を付けて保存(A) |  |
| nskjs.jda.or.jp から AttendSeminar+Install_Win7.EXE を実行または保存しますか? 実行(R) 保存(S) ▼ |   | 休仔し ( 美行(K) |  |
|                                                                               | _ |             |  |

(4) 上記画面の「保存」ボタンを押すと、下記画面が表示され、ファイルの保存場所をどこにするか聞い てきます。 適切な保存場所を指定して下さい。その後、「保存」ボタンを押して下さい。

| 2 名前を付けて保存                                                                                                    |    |          |      | x          |
|----------------------------------------------------------------------------------------------------|----|----------|------|------------|
| <ul> <li>         ・ お気に入り         ・         ・         ・</li></ul>                                                                                                    | 49 | お気に入りの検索 |      | ٩          |
| 整理 ▼                                                                                                    |    |          | •= • | 0          |
| <ul> <li>★ お気に入り</li> <li>ダウンロード</li> <li>ジョートカット</li> <li>デスクトップ</li> <li>第 デスクトップ</li> <li>第 長近表示した部</li> <li>第 5イブラリ</li> <li>Subversion</li> <li>ドキュメント</li> <li>ビクチャ</li> <li>ビクチャ</li> <li>ビテオ</li> <li>シュージック</li> </ul> |    |          |      |            |
|                                                                                                    |    |          |      |            |
| ファイル名(N): AttendSeminar_Install_Win7.EXE                                                                                                    |    |          |      | -          |
| ファイルの種類(工): アプリケーション (*.EXE)                                                                                                    |    |          |      | •          |
| <ul> <li>フォルダーの非表示   </li> </ul>                                                                                                    | (  | 保存(S)    | キャンt | <b>211</b> |

(5) 指定した保存場所へ、ファイルの保存(ダウンロード)が始まります。

| 37.0 MB/AttendSeminar_Install_Win7.EXE ダウンロード済み                                                                | キャンセル(C) ダウンロードの表示(V) × |
|----------------------------------------------------------------------------------------------------|-------------------------|
|                                                                                                    |                         |
| <ul> <li>クロクラムのタワンロートには、時間(5~10分)が推<br/>合があります。</li> <li>※ダウンロード完了までの時間は、ご利用されるインター<br/>接続環境に依存します。</li> </ul> | ネットの                    |

(6) ダウンロードが完了し、ファイルの取得が完了します。「フォルダを開く」ボタンを押して下さい。

| AttendSeminar_Install_Win7.EXE のダウンロードが完了しました。                                                   | 実行(R) フォルダーを開く(P) ダウンロードの                        | 表示(V) × |
|--------------------------------------------------------------------------------------------------|--------------------------------------------------|---------|
| 必要な「ファイル」を取得するコンピュータと、「ICカード」<br>タは、異なるコンピュータで構いません。<br>異なる場合は、「ファイル」をメモリスティック等を利用して<br>てご利用下さい。 | 用研修受付ソフト」をインストールするコンピュー<br>て、研修会場で使用するコンピュータにコピー | -<br>L  |

#### SETUP2.

「AttendSeminar\_Install\_Win7.EXE」ファイルをダブルクリックしてインストーラを起動します。

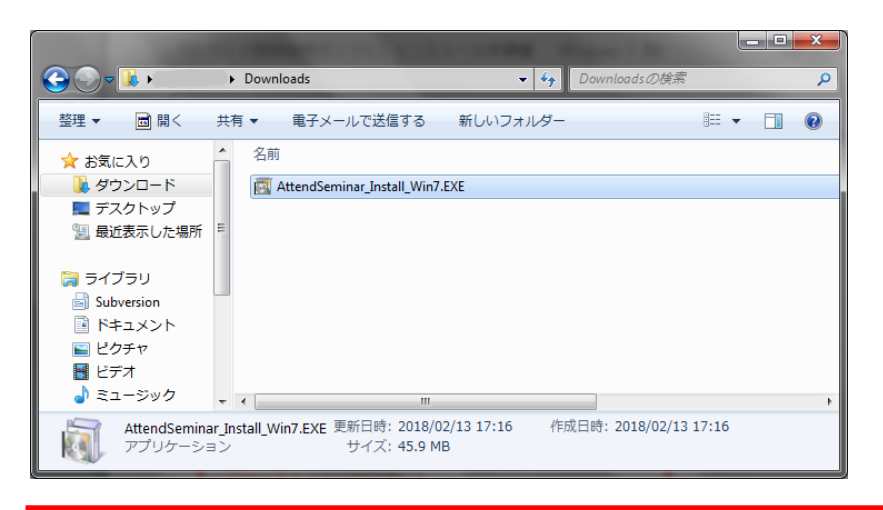

今回より基本的にインストーラを「2回」動かしてインストールが完了するようになりました。 1回目:「Felica Port Software」のインストール 2回目:「IC カード用研修受付ソフト」のインストール

#### SETUP3.

次のメッセージが表示される場合があります。メッセージが表示された場合は

「AttendSeminar\_Install\_Win7.EXE」と表示されていることを確認し、「はい」ボタンをクリックして下さい。

「AttendSeminar\_Install\_Win7.EXE」以外の表示がなされている場合は、「いいえ」ボタンをクリックして下さい。

| 🛞 ユーザー アカウント制御                                                                            | ×           |
|-------------------------------------------------------------------------------------------|-------------|
| 次の不明な発行元からのプログラムにこのコンピューターへの?<br>可しますか?                                                   | 変更を許        |
| プログラム名: AttendSeminar Install_Win7.EXE<br>発行元: <b>不明</b><br>ファイルの入手先: このコンピューター上のハード ドライブ |             |
| ♥ 詳細を表示する(D) (はい(Y) しいじ                                                                   | え(N)        |
| <u>これらの通知を表示するタイミングを</u>                                                                  | <u>変更する</u> |

#### SETUP4.

当該のパソコンに NFC Port Software Version5.3.3.1 以上がインストールされていない場合、以下のインストール確認画面が表示されます。

「NEC Port Software 用 インストール手順書」を参考にインストールを行ってください。 既にインストールされている場合は、この画面は表示されませんので <u>SETUP5(page8)</u>に進んで下さい。

| 過                                                              | ICカード用研                                                                        | F修受付ソフト                                                                                       | ×                            |
|----------------------------------------------------------------|--------------------------------------------------------------------------------|-----------------------------------------------------------------------------------------------|------------------------------|
| このセットアッコ<br>ぐIENFC Port S<br>Port Softwareの<br>終了後に、この<br>下さい。 | ゴコはNFC Port Software ノ<br>Softwareのインストールを行<br>カインストールが開始されま<br>Dセットアップを再度実行しむ | ヾージョン5.3.3.1以上を必要とします<br>テしょすか? ∏よい」を選択した場合<br>ミす。 NFC Port Softwareのインスト<br>〒修受付システムのインストールを | す。今す<br>計こNFC<br>ニールが<br>汗って |
| [                                                              | 1#U(Y)                                                                         | เนาส์(N)                                                                                      |                              |

SETUP5.

「IC カード用研修受付ソフト」のインストールが開始されます。「次へ」ボタンをクリックします。

| ICカード用研修受付ソフト セットアップ ウィザードへようこ                                                                                           |     |
|----------------------------------------------------------------------------------------------------|-----|
| -t                                                                                                    | 9-6 |
| インストーラは ICカード用研修受付ソフト をインストールするために必要な手順を示します                                                                             | o   |
| この製品は、著作権に関する法律および国際条約により保護されています。この製品の全部<br>または一部を無断で複製したり、無断で複製物を頒布すると、著作権の侵害となりますので<br>注意ください。<br>キャンセル 〈 戻る(B) 次へ(N) |     |

## ▲ 「ボリューム C:¥は現在利用できません。別のボリュームを選択してください」とメッセージが表示され、 インストールが終了する場合があります。この場合は、SETUP2から再度作業を行って下さい。

#### SETUP6.

インストール先を設定します。問題がないかぎり、インストール先は変更しないようにして下さい。ディ スクの空き容量等の問題でインストール先を変更したい場合は、「参照」のボタンでインストール先のフ ォルダを選択してください。

インストール先に問題がなければ、「次へ」ボタンをクリックします。

| 過 ICカード用研修受付ソフト                                                                                                  |                    |
|----------------------------------------------------------------------------------------------------|--------------------|
| インストール フォルダの選択                                                                                                   |                    |
| インストーラは次のフォルダへ ICカード用研修受付ソフト をインストール<br>このフォルダにインストールするには[次へ]をクリックしてください。別のフ<br>ルするには、アドレスを入力するか[参照]をクリックしてください。 | います。<br>マォルダにインストー |
| フォルタ(E):<br>C:¥Program Files¥JDA¥ICカード用研修受付ソフト¥                                                                  | 参照( <u>R</u> )     |
|                                                                                                    | ディスク領域( <u>D</u> ) |
| キャンセル < 戻る(B)                                                                                                    | <u>沐へ(N)&gt;</u>   |

▲ ディスク容量などの問題がないかぎり、インストール先を変更しないでください。

SETUP7.

| the second second second second second second second second second second second second second second second se |                          |
|----------------------------------------------------------------------------------------------------|--------------------------|
| ノンフトニル問題の確認両面が主手とわます 眼睛がわけ                                                                                      | わげ 「坂~」 ギカンちカ [] … カー ます |
|                                                                                                    | (しは、「ひこ」 かクノタクリックします。    |

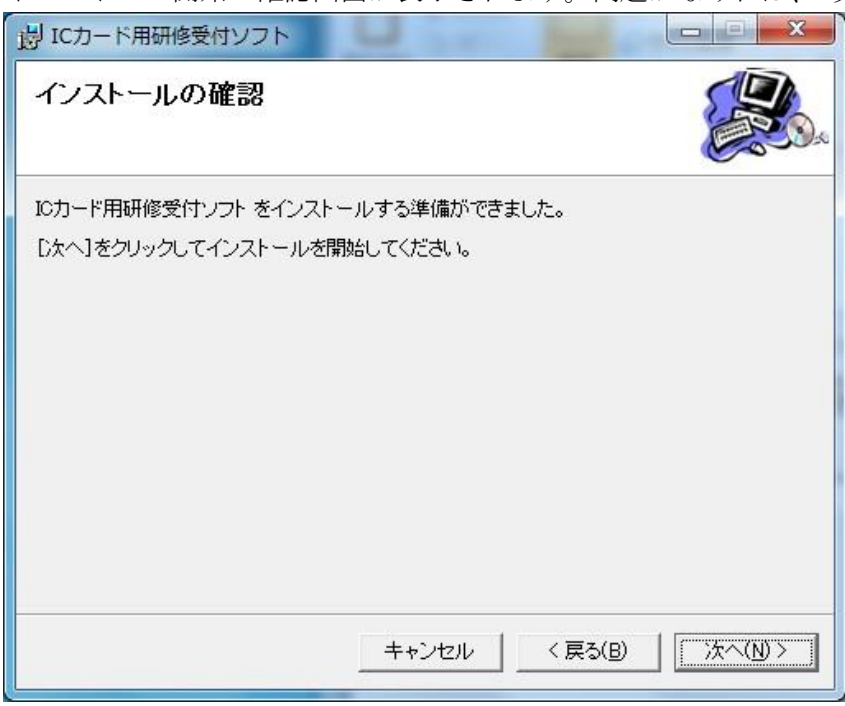

#### SETUP8.

インストールが開始されます。

インストールが終了するまで、しばらくお待ち下さい。

| 退 ICカード用研修受付ソフト                |              |
|--------------------------------|--------------|
| ICカード用研修受付ソフト をインストールしてい<br>ます |              |
| ICカード用研修受付ソフト をインストールしています。    |              |
| お待ちください                        |              |
|                                |              |
|                                |              |
|                                |              |
|                                |              |
|                                |              |
|                                | >(B) 次へ(N) > |

#### SETUP9.

全てのコンポーネット/ドライバ/アプリケーションのインストール完了を通知する画面が表示されます。 「閉じる」ボタンをクリックします。

| j ICカード用研修受付ソフト                                |           |
|------------------------------------------------|-----------|
| インストールが完了しました。                                 |           |
| ICカード用研修受付ソフト は正しくインストールされました。                 |           |
| 終了するには、[閉じる]をクリックしてください。                       |           |
| Windows Update で、.NET Framework の重要な更新があるかどうかを | 確認してください。 |
| キャンセル 〈 戻る(目                                   |           |

SETUP10.

インストール完了後に、FeliCa ポート/パソリ(カードリーダ)を USB に接続します。ドライバが自動 的に認識されます。

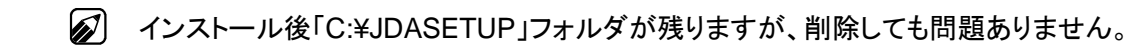

SETUP10を終了して、これでインストールは終了です。

# 4. 既に「IC カード用研修受付ソフト」がインストールされている場合

既に「IC カード用研修受付ソフト」がインストールされている場合、次のメッセージが表示されます。 「IC カード用研修受付ソフトの修復」または「IC カード用研修受付ソフトの削除」から作業を選択し(通常 は「修復」を選択)、「完了」ボタンをクリックします。その後は画面の指示に従い操作を行って下さい。

| B ICカード用研修受付ソフト                                                            |
|----------------------------------------------------------------------------|
| ICカード用研修受付ソフト セットアップ ウィザードへようこ<br>そ                                        |
| ICカード用研修受付ソフト の修復または削除のどちらかを選択してください。                                      |
| <ul> <li>☞ ICカード用研修受付ソフト の修復(R)</li> <li>○ ICカード用研修受付ソフト の削除(M)</li> </ul> |
| キャンセル < 戻る(B) <b>完了(D</b>                                                  |

# 5. アプリケーションの削除方法

- 5.1. 起動しているすべてのプログラムを終了します。
- **5.2.** Windows の [スタート] ボタンをクリックしてスタートメニューを表示し、次に [コントロールパネル] をクリックして下の画面を表示します。

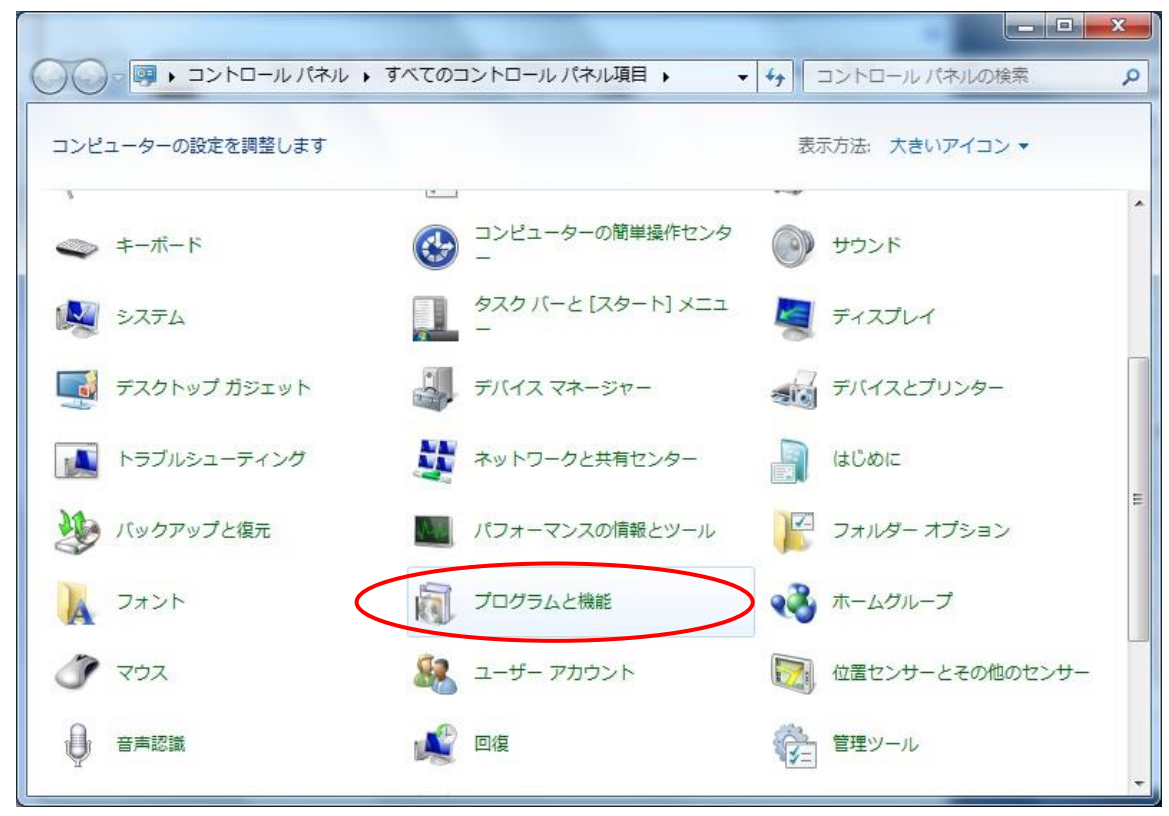

- 5.3. [プログラムと機能]をクリックします。
- **5.4.** 表示されるプログラムの一覧から削除するプログラム(「FeliCa Port Software」または「IC カード用研 修受付ソフト」)をクリックして選択します。
- **5.5.** [アンインストール] ボタンをクリックします。

| ০০ - ল « বৃশ্বেত⊐>৸                       | ロール パネル項目 ・ プログラムと機能 🔹 🗸 👍                                                                                                    | プログラムと機能の検索                  |
|-------------------------------------------|----------------------------------------------------------------------------------------------------|------------------------------|
| コントロール パネル ホーム<br>インストールされた更新プロ<br>グラムを表示 | プログラムのアンインストールまたは変更<br>プログラムをアンインストールするには、一覧からプログラ<br>[変更]、または [修復] をクリックします。                                                                                                    | らムを選択して [アンインストール]、          |
| Windows の機能の有効化また<br>は無効化                 | 整理 ▼ アンインストール 変更 修復                                                                                                    | = - @                        |
|                                           | 名前                                                                                                    | 発行元                          |
|                                           | Adulte Flash Royer 10 Autor/X                                                                                                    | Adulte Optimum Interpretated |
|                                           | Ande Acode 11.1.2 - Sepance                                                                                                    | Adde sustains trapposted     |
|                                           | a FeliCa Port Software                                                                                                    | Sony Corporation             |
|                                           | ☑ ICカード用研修受付ソフト                                                                                                    | ADL                          |
|                                           | A station to weak                                                                                                    | providentiation              |
|                                           | Supersity Anti-Visue for Hinduses Haristation (1.) 1914                                                                                                    | Comparatory into             |
|                                           | Charge of the second second se |                              |
|                                           | Kitterandt Haarl Cr v 2000 Redah lastelde                                                                                                    | Hisrometh Corporation        |
|                                           | Solid Shalls Shall Shall Shall Shall                                                                                                    | マールアウィヤイエンル                  |
|                                           | 19 Ear Vrisallier                                                                                                    | Ear Harseystern, Inc.        |
|                                           | CT TENEDOTINO                                                                                                    | # TS                         |
|                                           |                                                                                                    | RITCHET                      |
|                                           | <b>ア</b> JDA 製品バージョン: 1.3.0<br>サイズ: 424 KB                                                                                                    | ,                            |

5.6. 削除の確認メッセージが表示されるので、[はい] ボタンをクリックします。

| プログラムと機能                | all the second second s | -      |
|-------------------------|----------------------------------------------------------------------------------------------------|--------|
| ICカード用研修受付ソフト をアンインストール | ししますか?                                                                                                    |        |
| 今後、このダイアログ ボックスを表示しない   | (\$\$\$)(Y)                                                                                                    | いいえ(N) |

5.7. 次のメッセージが表示される場合があります。表示された場合は「はい」ボタンをクリックします。

| の不明な発行元の<br>」しますか?          | いらのノロクラムにこのコノヒューターへの変更を計                                                 |
|-----------------------------|--------------------------------------------------------------------------|
| プログラム名:<br>約元:<br>リァイルの入手先: | C:¥Windows¥Installer¥e191e.msi<br><b>不明</b><br>このコンピューター上のハード ドライブ       |
| を表示する( <u>D</u> )           | (はい(Y) いいえ(N)                                                            |
|                             | マの不明な発行元た<br>Jしますか?<br>プログラム名:<br>経行元:<br>7ァイルの入手先:<br>を表示する( <u>D</u> ) |

5.8. 削除の完了画面が表示されたら、[完了] ボタンをクリックして、終了します。

✓ 「IC カード用研修受付ソフト」を削除しても「FeliCa Port Software」は同時には削除されません。
不要な場合は、プログラムのアンインストールから「FeliCa Port Software」を削除して下さい。

以上